# A A CANALI

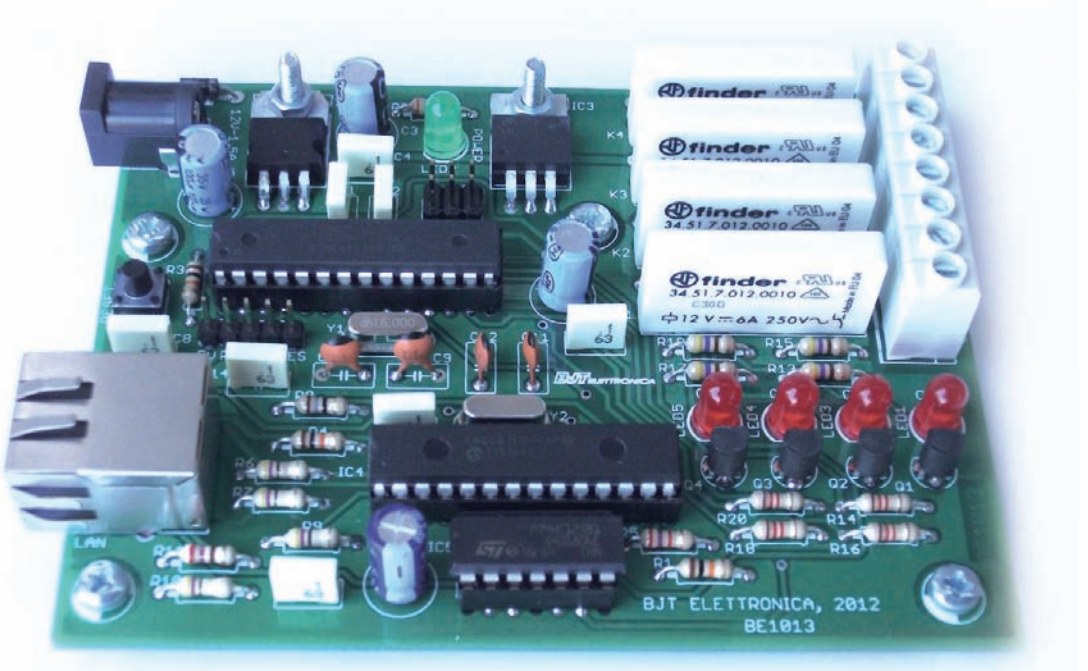

Figura 1: Foto del progetto finito.

n figura 1 è visibile il prototipo della scheda di comando su rete LAN o Internet completamente basata su ARDUINO UNO con la possibilità attraverso un PC o Tablet di interagire su apparati elettrici, mediante quattro relè da 6 Ampere 250 Volt con contatto normalmente aperto.

Le applicazioni sono molteplici e varie: spegnimento/accensione di caldaie oppure luci e fari interni ed esterni, ancora apertura di cancelli automatici ad esempio da computer remoto (segreteria o portineria).

Abbinato ad una bobina di sgancio è possibile togliere la corrente da qualsiasi elemento elettrico, utilizzando un **RESTART** ripristina la corrente.

Abbinato ad un videoregistratore Web

Server è possibile verificare in Real-Time l'esecuzione dei comandi da remoto.

Stando comodamente seduti al **PC**, la scheda consente inoltre, di interagire sul qualsiasi dispositivo evitando di spostarsi per attivare e disattivare un apparecchio elettrico.

## **SCHEMA ELETTRICO**

Partiamo con l'analisi dello schema elettrico visibile in **figura 2**.

Il cuore principale del **Web Server** e il microcontrollore **IC2** (**ATMEGA328P**) che dirige tutte le funzioni operative, come la comunicazione su **Bus SPI** (piedini 4, 16, 17,18 e 19) e il controllo dei **Relè** (**K1**, **K2**, **K3**, e **K4**) tramite i **Transistor** in configurazione di interruttore elettronico **Q1**, **Q2**, **Q3** e **Q4** rispettivamente connesse ai piedini **11**, **12**, **13**, e 14. Il connettore **J1** consente la programmazione **ICSP** del microcontrollore **IC2**, mentre **J3** implementa un'interfaccia seriale **UART** per la programmazione del microcontrollore previo caricamento del **Bootloader**.

Il quarzo Y1 fornisce la frequenza di Clock da 16 MHz necessaria al funzionamento IC2. Il microcontrollore IC4 della Microchip svolge le funzioni di interfacciamento con IC2 e di conversione dei dati secondo il protocollo Ethernet; il microcontrollore è l'ENC28J60 e contiene una completa interfaccia Ethernet di tipo 10 BaseT, conforme allo standard IEEE 802.3 ed è interfacciata tramite Bus SPI (Pin di

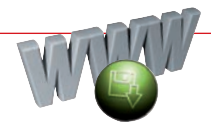

# Realizziamo un economico Web Server basato su ARDUINO UNO con Data-Rate fino 10Mbps per applicazioni domotiche.

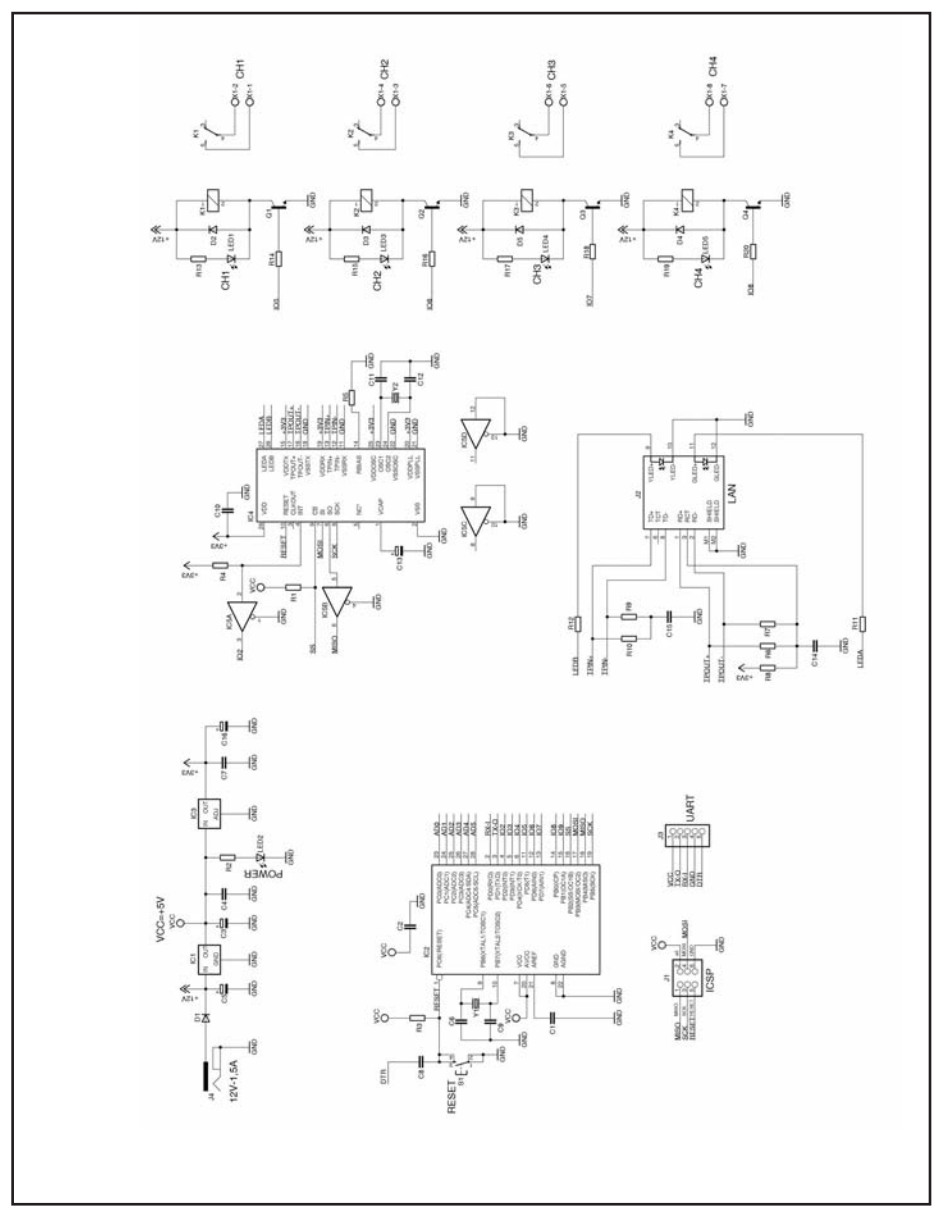

Figura 2: Schema elettrico della scheda Web Server.

IC4 4, 6, 7, 8 e 9) configurata per un Clock massimo di 20 MHz.

IC5A e IC5B, servono ad adattare i livelli logici con cui lavora IC4 (che sono 0 e 3,3 Volt) a quelli di IC2 (0 e 5 Volt). Notate che le altre linee di IC4 interfac-

ciate con IC2 (piedini 7, 8, 9 e 10) non richiedono il Buffer IC5, perché sono speciali Pin di Input dell'ENC28J60 compatibile con logica a 5 Volt; in pratica possono accettare segnali 0 e 5 Volt anche se IC4 è alimentato a **3,3 Volt**. Il pulsante di **RESET S1** collegato in entrambi microcontrollori IC2 e IC4 permette di resettare l'interfaccia **Ethernet** IC4 e il microcontrollore IC2, all'occorrenza in modo manuale. La presa **RJ45** J2 ha due coppie di linee per la trasmissione (**TPOUT**+ e **TPOUT**) e ricezione (**TPIN**+ e **TPIN**-) dei dati di IC4 ed altre due linee riservate al controllo dei LED di stato (LEDA e LEDB) integrati in essa, che servono ad indicare la presenza del Link Ethernet e l'altro il trasferimento dei dati. All'interno della presa J2 la coppia di linee per la trasmissione (TPOUT+ e TPOUT-) termina sul primario di un trasformatore d'accoppiamento a presa centrale polarizzata da 3,3 Volt mediante la resistenza R8, che termina sul piedino 3 di J2, comune dei primari.

In parallelo ad ogni sezione del primario si trovano una resistenza **R6** e **R7**.

Le linee d'ingresso (TPIN+ e TPIN-) sono connesse, invece, al secondario di un trasformatore a secondario semplice ed entrambe sono filtrate verso massa dalle resistenze R9 ed R10 e dal condensatore C15. Il condensatore C13 connesso al piedino 1 di IC4 filtra la tensione d'uscita a 2,5 Volt del regolatore integrato all'interno. La resistenza R5 serve per la polarizzazione del Transceiver LAN che fa capo alle linee di recezione e di trasmissione dati. L'ENC28J60 IC4 funziona con Clock di 25 MHz che è quello consigliato per garantire la connettività a 10 Mbps, definito dal quarzo Y2 collegato fra i piedini 23 e 24.

In conclusione dell'analisi dello schema elettrico della scheda passiamo l'alimentazione, essa giunge dal connettore J4 e tramite il diodo di protezione D4 va ad alimentare i relè K1 a K4 inseguito viene stabilizzata a 5 Volt tramite il regolatore IC1 esso fornisce 5 volt stabilizzati al microcontrollore IC2 e al Buffer IC5, essa è resa disponibile anche sui connettori J1 e J3.

Lo stabilizzatore **IC3** fornisce **3,3 Volt** stabilizzati all'interfaccia di rete **IC4**.

# **REALIZZAZIONE PRATICA**

Passiamo adesso alla costruzione della scheda che si presenta abbastanza semplice, la basetta è del tipo a doppia faccia con fori metallizzati e si prepara a partire dalle due tracie di **figura 4** e **figura 5**, rispettivamente lato saldature e lato componenti.

Ottenuto il circuito stampato montate i componenti richiesti dalla **lista compo**-

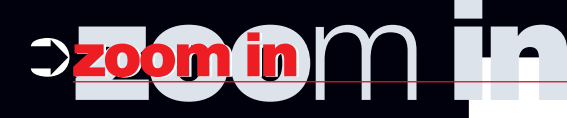

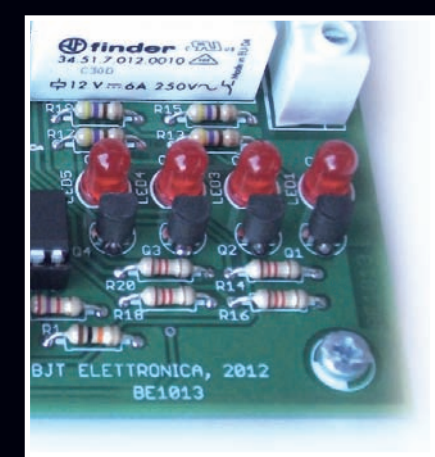

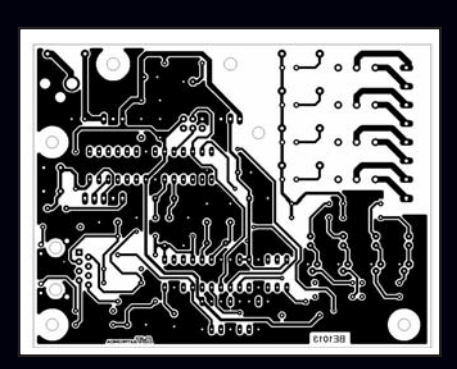

Figura 4: Circuito stampato in scala 1:1 (lato saldature).

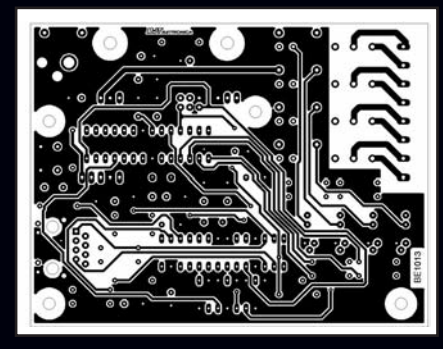

Figura 5: Circuito stampato in scala 1:1 (lato componenti).

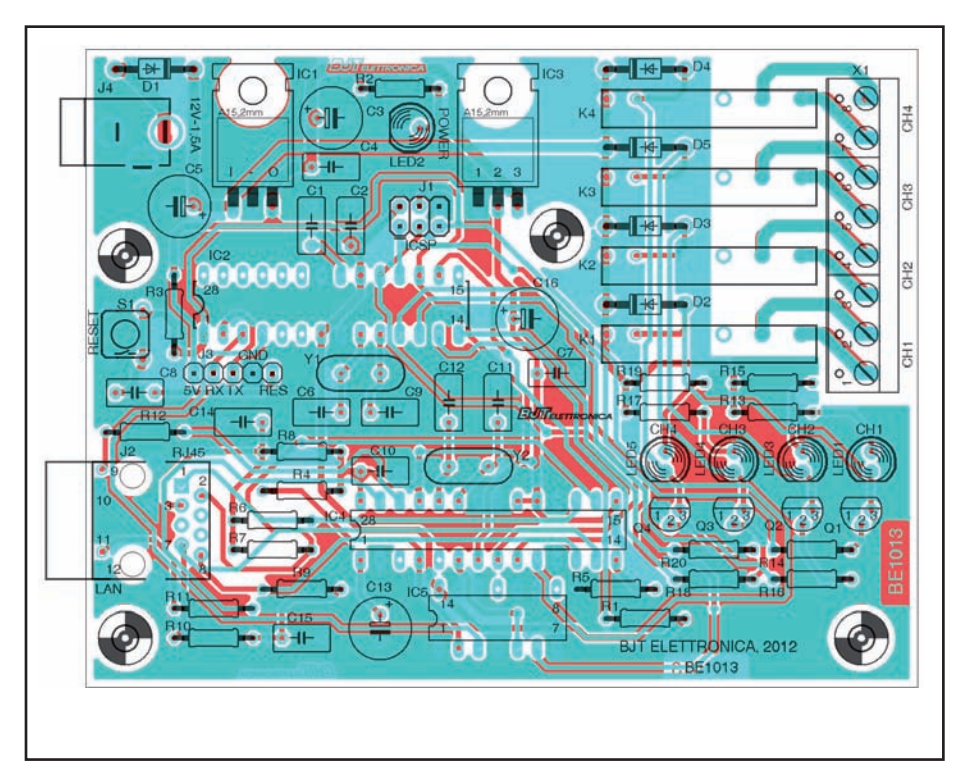

Figura 3: Piano di montaggio.

**nenti**, partendo dalle resistenze dai diodi e gli zoccoli per gli integrati, quindi proseguendo con i condensatori prima i non polarizzati e poi gli elettrolitici; poi è la volta dei quarzi **Y1** e **Y2** che devono essere saldati a **2 mm** dalla piastra per evitare cortocircuiti.

Continuate con il montaggio dei transistor **Q1** a **Q4** e dei diodi **LED**.

Montate i due regolatori **IC1** e **IC3** che vanno saldati sdraiati e isolati tramite mica per **TO220** e avvitati al circuito stampato tramite viti **3 mm** più dadi.

Completate il montaggio inserendo e saldato il pulsante miniatura per il **RESET S1**, la presa **RJ45 J2** quindi i due strip maschi **J1** e **J3**, i morsetti **X1** e il connettore di alimentazione **J4**.

A questo punto non vi resta che inserire gli integrati, orientarli come mostrato nel piano di montaggio di **figura 3**.

Terminato e verificato il montaggio, per passare alla fase successive bisogna caricare **Bootloader** con apposito programmatore che va collegato al connettore **J1**.

Se si dispone di un **ATMEGA328P** già con **Bootloader** caricato si può passare al caricamento del **Firmware**, operazione descritta nel prossimo paragrafo.

### PROGRAMMAZIONE DELLA SCHEDA

Per modificare tutti i parametri della scheda come: **IP**; **MAC**; **PORTA TCP**; **DDNS**; **NOME**; **PASSWORD**.

Scaricate il **Sorgente** e la **Libreria** per **ARDUINO UNO** dal sito di **Fare Elettronica**.

Installate la **Libreria** nell'ambiente **IDE ARDUINO UNO**.

Nel sorgente (vedi **Listato 1**) al punto **1** va inserito un indirizzo **MAC** che può essere preso da una vecchia scheda di rete non usata, é anche possibile lasciare quello già presente nel **Sorgente**.

Nel punto **2** va inserito l'**IP** che intendete usare separato da virgole.

Al punto **3** va inserita la porta pubblica è consigliato lasciarla invariata (valore **80**).

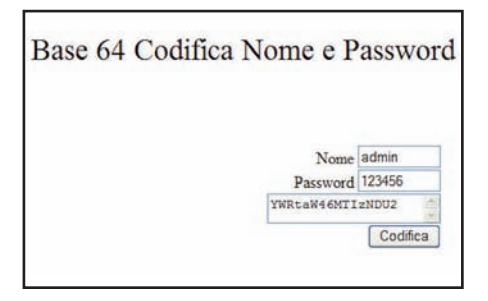

Figura 6: Pagina Web per la codifica della Password e Nome in Base 64.

# LISTATO **1** Parte del Sorgente da modificare.

```
// Nella vostra rete locale. Non si può avere lo stesso MAC e IP in due dispositivi
uint8_t mymac[6] = {0xBE,0xBA,0x50,0x2C,0x6F,0x67}; //-1 Indirizzo MAC MODIFICA
uint8_t myip[4] = {192,168,1,200};
                                                   //-2 Indirizzo IP MODIFICA
uint8_t mymask[4] = {255,255,255,0};
uint16_t MYWWWPORT = 80;
                                          //-3 Porta tcp (max gamma 1-254) consigliata 80
MODIFICA
char baseurl[]="http://esp.homepc.it/"; //-4 Inserire DDNS (o IP di rete) max 29 caratteri
MODIFICA
                                      11
                                           esempio http://esempioprov.homepc.it/
                                      11
                                           Servizio DDNS http://dyndns.it/
char pass[]="YWRtaW46MTIzNDU2";
                                        //-5 Nome e Password generare la codifica base 64
MODIFICA
                                      // Nome demo: admin
                                      // Password demo: 123456
#define BUFFER_SIZE 750
static uint8_t buf[BUFFER_SIZE+1];
```

Nel punto 4 va inserito **Host Name** di un massimo di **29** caratteri se si utilizza un servizio di **DDNS** altrimenti se si impiega in una rete locale inserire l'**IP** che avete assegnato in precedenza.

La **Password** e il **Nome** prima devono essere codificate in **Base 64**, quindi scegliere un **Nome** di **5** caratteri e una **Password** di **6** caratteri.

Sempre dal sito di **Fare Elettronica** scaricate il software per la conversione in **Base 64** in formato di pagina **Web** (vedi **figura 6**).

Inserire nella casella il **Nome** scelto e nell'altra casella la **Password** che volete adoperare, cliccate su codifica e sulla casella sottostante verrà visualizzata una sequenza di caratteri che corrispondono alla vostra **Password** e **Nome** codificate in **Base 64**.

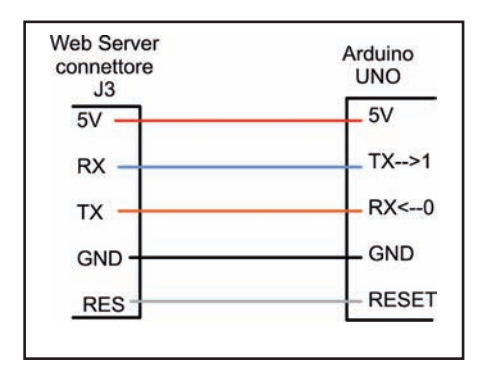

Figura 7: Collegamento tra ARDUINO UNO e il Web Server per la programmazione. Copiate la sequenza di caratteri ed incollatela nel sorgente al punto **5** tra virgolette.

Attuate le modifiche descritte in precedenza potete salvare e caricare il **Firmware** sulla scheda.

Servendovi della scheda **ARDUINO UNO** 

| LISTAC  | OMPONENTI                 |
|---------|---------------------------|
| Sigla   | Valore                    |
| R1      | 10 KΩ 1/4 W               |
| R2      | 330 Ω 1/4 W               |
| R3÷R4   | 10 KΩ 1/4 W               |
| R5      | <b>2,7 K</b> Ω 1/4 W      |
| R6÷R7   | 47 Ω 1/4 W                |
| R8      | 18 Ω 1/4 W                |
| R9÷R10  | 47 Ω 1/4 W                |
| R11     | 270 Ω 1/4 W               |
| R12÷R13 | 270 Ω 1/4 W               |
| R14     | <b>1,2 K</b> Ω 1/4 W      |
| R15     | 470 Ω 1/4 W               |
| R16     | <b>1,2 K</b> Ω 1/4 W      |
| R17     | 470 Ω 1/4 W               |
| R18     | <b>1,2 K</b> Ω 1/4 W      |
| R19     | 470 Ω 1/4 W               |
| R20     | 1,2 KΩ 1/4 W              |
| C1÷C4   | 100 nF poliestere         |
| C5      | 100 µF 25 V elettrolitico |
| C6      | 22 pF ceramico            |
| C7÷C8   | 100 nF poliestere         |
| C9      | 22 pF ceramico            |
| C10     | 100 nF poliestere         |
| C11÷C12 | 15 pF ceramico            |
| C13     | 10 µF 25 V elettrolitico  |

togliendo il microcontrollore, ed operando il collegamento di **figura 7** potete scaricare il **Firmware** al **Web Server**.

## **COLLEGAMENTO DELLA SCHEDA**

Per utilizzare il **Web Server** (vedi **figura 8**) occorre alimentare la scheda con un ali-

| C14÷C15  | 100 nF poliestere         |
|----------|---------------------------|
| C16      | 100 µF 25 V elettrolitico |
| D1÷D5    | 1N4007 diodo              |
| LED1     | Led 5 mm rosso            |
| LED2     | Led 5 mm verde            |
| LED3+LED | 5Led 5 mm rosso           |
| Q1÷Q4    | BC547B                    |
| IC1      | L7805CV                   |
| IC2      | ATMEGA328P                |
| IC3      | LD1117T3.3                |
| IC4      | ENC28J60-I/SP             |
| IC5      | 74HC125N                  |
| J1       | Strip doppio M.6 poli     |
| J2       | Connettore RJ45 RJ45EM    |
| J3       | Strip M. 5 poli           |
| J4       | Presa DC 5,5X2,1 mm       |
| K1÷K4    | Relè 12 V-6 A             |
| S1       | Pulsante                  |
| X1       | Morseti a 8 poli          |
| Y1       | 16 MHz quarzo             |
| Y2       | 25 MHz quarzo             |
| N.2      | Zoccolo 14+14 pin         |
| N.1      | Zoccolo 7+7 pin           |
| N.2      | Mica per TO220            |
| N.2      | Viti 3x16 mm              |
| N.2      | Dadi 3 mm                 |

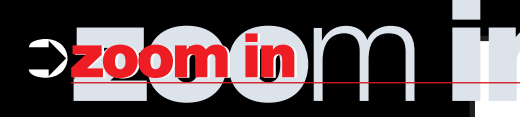

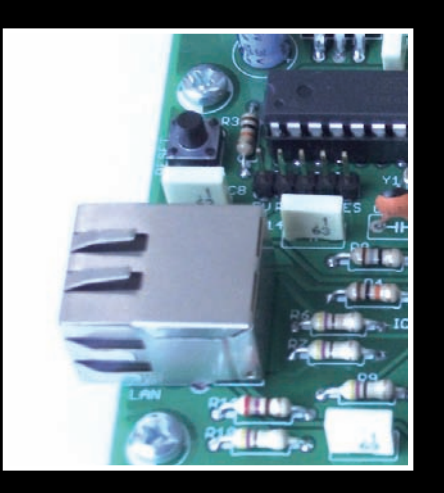

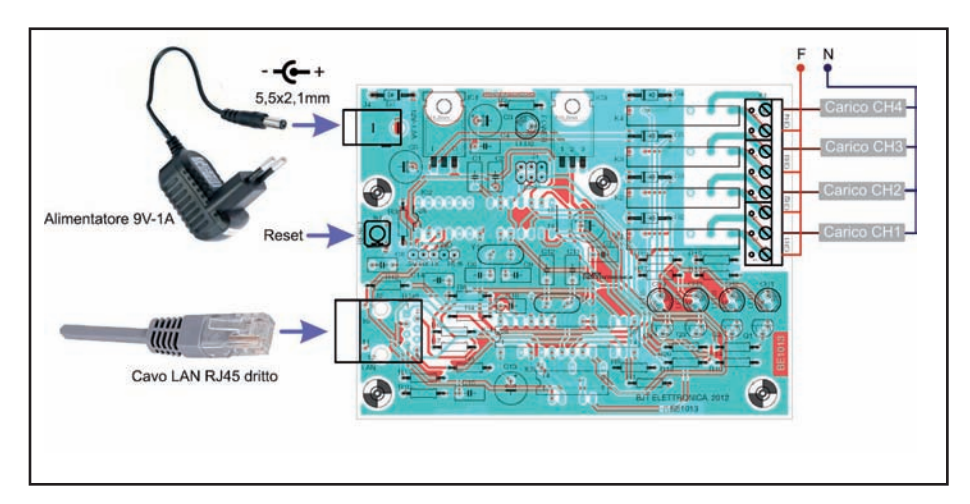

Figura 8: Schema di collegamento.

mentatore da **9 Volt** con corrente di **1 Ampere** provvisto di uno spinotto delle dimensioni di **5,5x2,1 mm** con il positivo centrale e negativo esterno.

Con un cavo di rete dritto bisogna connettere la scheda allo **Switch** o **Modem Router**.

I carichi vanno collegati alla morsettiera X1 con cavi adeguati all'assorbimento dei carichi, la massima corrente applicabile per singolo morsetto è di 6 Ampere.

# **COLLEGAMENTO ALLA RETE LAN**

La scheda programmata con **Firmware** scaricato dal sito (sorgente non modificato) già dispone di un **IP** statico impostato (**192.168.1.200**) (vedi **figura 9**) basta collegarla alla rete per effettuare un test, aprire il vostro **Browser** digitare l'indirizzo **IP** (**192.168.1.200**) e vi verrà chiesto **Nome** (**admin**) e **Password** (**123456**) di seguito avrete accesso alla pagina **Web** del **Web Server**.

Questa scheda può essere connessa (**figura 10**) alla vostra rete anche tramite un **Wi-Fi Bridge** in modo da collegarla wireless senza posa di cavi di rete.

Fin qui abbiamo visto l'accesso da remoto tramite rete locale.

Se volessimo accedere al **Web Server** da **Internet** cioè al di fuori dalla nostra abitazione, dovremmo impostare il **Modem Router** accedendo alla voce **Virtual Server** in cui va inserito l'**IP** della scheda, il valore della **Porta Pubblica** e il protocollo **TCP**.

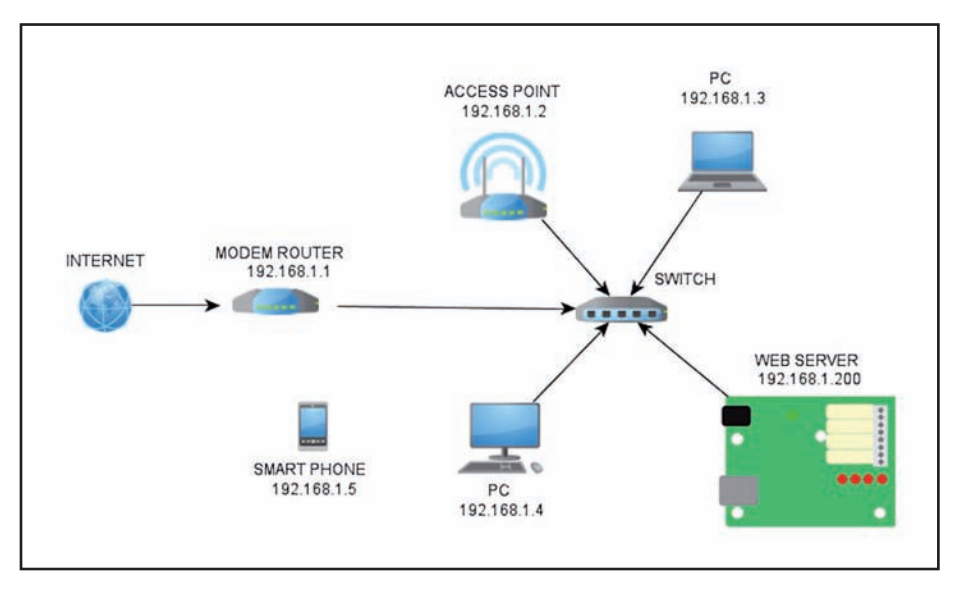

Figura 9: Schema di collegamento alla rete LAN ed a Internet.

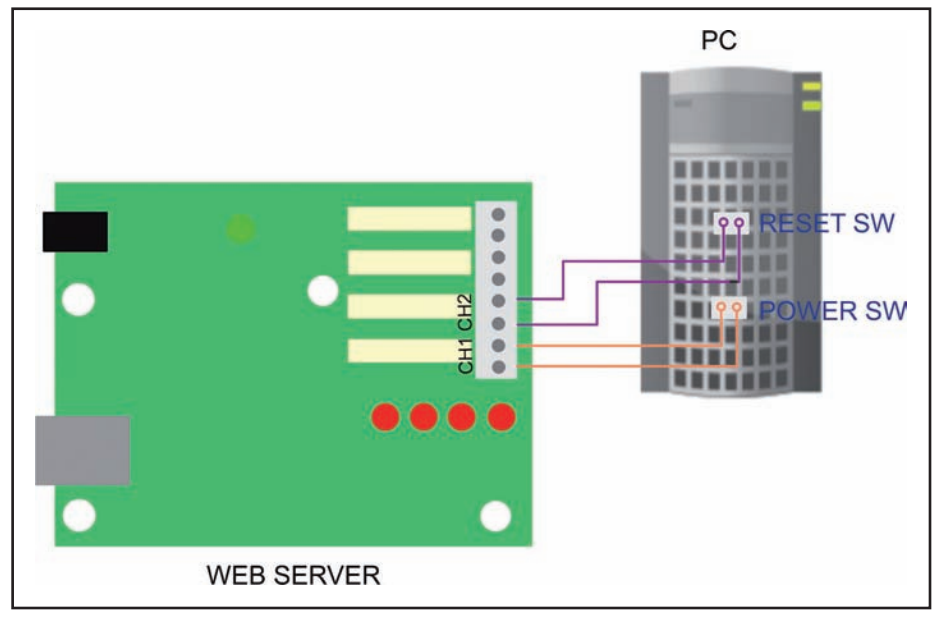

Figura 10: Schema di collegamento tramite Wi-Fi Bridge.

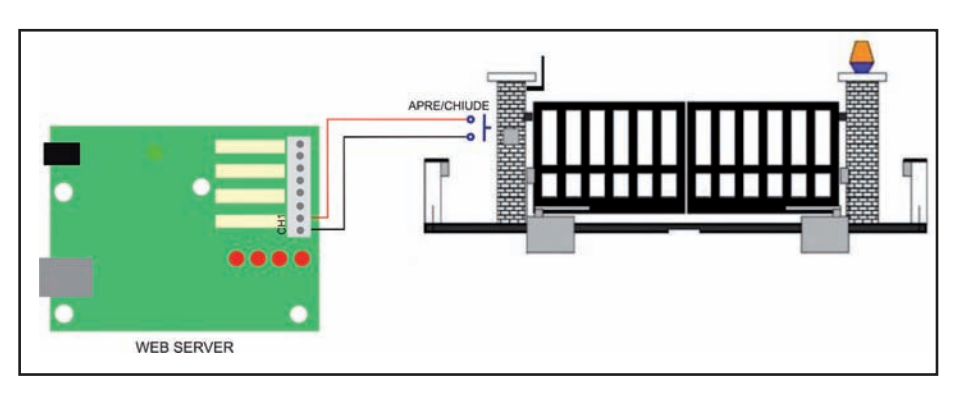

Figura 13: Schema apertura di un cancello automatico.

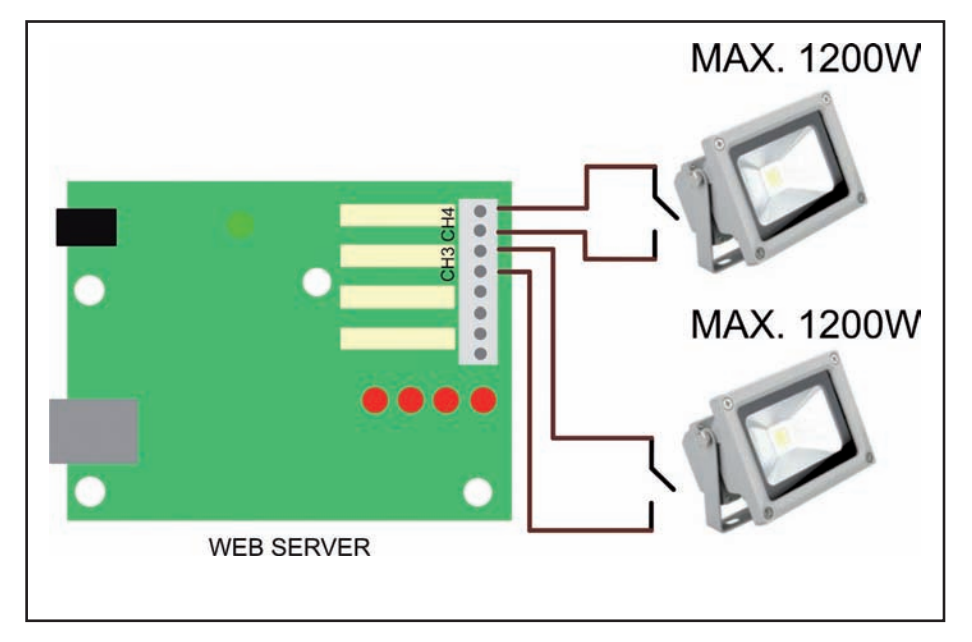

Figura 14: Simulazione presenza tramite accensione di fari.

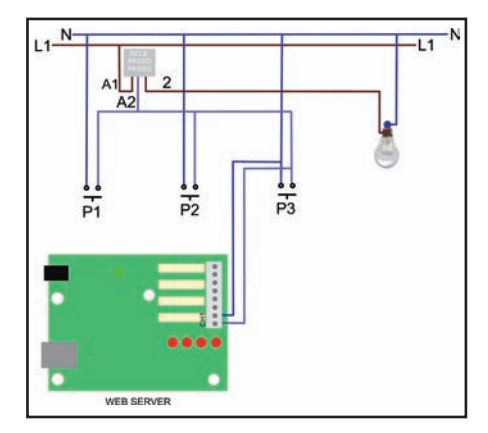

Figura 12: Accensione di una lampada da remoto e da locale.

Se il vostro **IP** pubblico è statico per accedere nel **Web Server** basta digitarlo nel **Browser**, mentre se è dinamico occorre utilizzare un servizio **DDNS** in cui registrare un **Host Name** ad esempio "**esempioprov.homepc.it**", un sito consigliato per la registrazione di un **DDNS** è **http:-***I*//dyndns.it/.

Per eseguire l'aggiornamento del vostro **IP** dinamico ogni volta che cambia necessita di impostare dall'apposito menù del vostro **Modem Router** l'aggiornamento automatico al servizio **DDNS** così da aggiornare l'**IP** salvato nell'account del servizio.

# **APPLICAZIONI DELLA SCHEDA**

Lo schema di **figura 11** consente di comandare a distanza tramite Internet il Reset, l'accensione e lo spegnimento di un **PC** collegato alla rete **LAN**.

Il collegamento al computer avviene tramite i canali CH1 e CH2 rispettivamente collegati ai terminali POWER SW e RE-SET SW della motherboard.

Questa realizzazione permette di accendere il **PC** a distanza e tramite appositi software prelevare file salvati nel computer.

Connettendo la scheda ad un impianto di illuminazione con **relè passo passo**, come mostra la **figura 12**, possiamo accendere e spegnere luci da remoto e tramite i pulsanti da locale.

Questa applicazione non richiede molte modifiche, ma solo l'aggiunta di due cavi e della scheda all'impianto già esistente.

La figura 13 mostra la connessione ad un

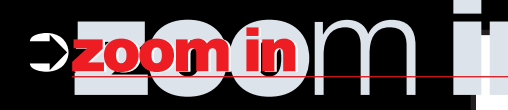

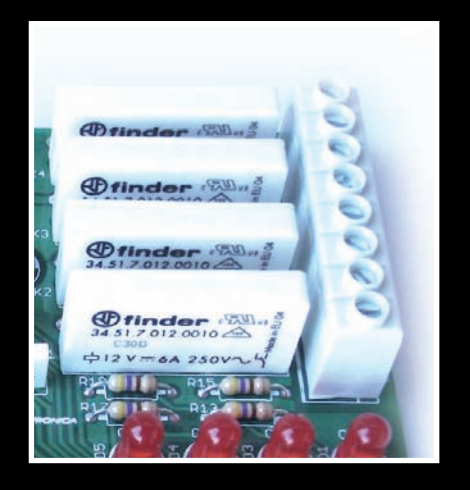

cancello automatico già esistente. Basta connettere due cavi al selettore a chiave (contatti Apre/Chiude) e alla scheda per conseguire l'apertura del cancello tramite **Smart Phone**, questo permette di eliminare il radiocomando e di poter aggiungere utenti in caso di cancelli aziendali o condominiali, senza sborsare

|                       | bjt.homepc.it/                                                           | g Golgie                                 |
|-----------------------|--------------------------------------------------------------------------|------------------------------------------|
|                       |                                                                          |                                          |
|                       | Canadian                                                                 |                                          |
|                       | bjt.nomepc.it                                                            |                                          |
|                       | Nome                                                                     |                                          |
|                       |                                                                          |                                          |
|                       | Password                                                                 |                                          |
|                       |                                                                          | INTERNAL INC.                            |
|                       |                                                                          |                                          |
|                       |                                                                          |                                          |
|                       |                                                                          |                                          |
|                       |                                                                          |                                          |
| බ ප                   | Ŷ =                                                                      | 10:14 ⓒ 석- 석+ ☰                          |
| a) ×e<br>) • ) ← →    | <ul> <li>Bithomepcit/</li> </ul>                                         | 10:14 ⓒ ⊄- ⊄+ ☰<br>∯ Googie              |
| ो ×<br>)•) ← →        | Co 🗊 Dithomeptit/<br>Benvenuti in Teleco                                 | 11:14                                    |
| à ×<br>)•) ← →        | D Inthomapcia<br>Benvenuti in Teleco<br>Comandi:                         | 10:14 ⓒ 더 더+ 플<br>★ (Compto<br>ontrollo  |
| )) ★ →                | Benvenuti in Teleco<br>Comandi:                                          | 10:14 ⓒ বৃ বৃ+ ☰<br>★ Compo<br>Introllo  |
| a) xe<br>)•) ← →      | Benvenuti in Teleco<br>Comandi:<br>CH1 MO                                | 196:14 € d- d+ ≡<br>* Cooge<br>ontrollo  |
| a) ≥?<br>)•) ← →      | Bervenuti in Teleco<br>Comandi:<br>CH1 MO<br>CH2 MO                      | 19:14                                    |
| }<br>}<br>•) ← ÷      | Benvenuti in Teleco<br>Comandi:<br>CH1 MO<br>CH2 MO<br>CH3 OEE           | 1 10:14 ⓒ ⊄– ⊄+ ☰<br>☆ Coupt<br>Introllo |
| }<br>}<br>}<br>•) ← ⇒ | Benvenuti in Teleco<br>Comandi:<br>CH1 MO<br>CH2 MO<br>CH3 OFF           | 1 10:14 € ⊄+ ≡<br>* Gauge<br>Introllo    |
| ŵ ≭<br>)) ← →         | Benvenuti in Teleco<br>Comandi:<br>CH1 MO<br>CH2 MO<br>CH3 OFF<br>CH4 ON | 10:44 € 4- 4+ =<br>* Controllo           |

Figura 16: Pagina Web del Web Server visualizzata tramite PC.

Figura 15: Pagina Web del Web Server visualizzata tramite Tablet.

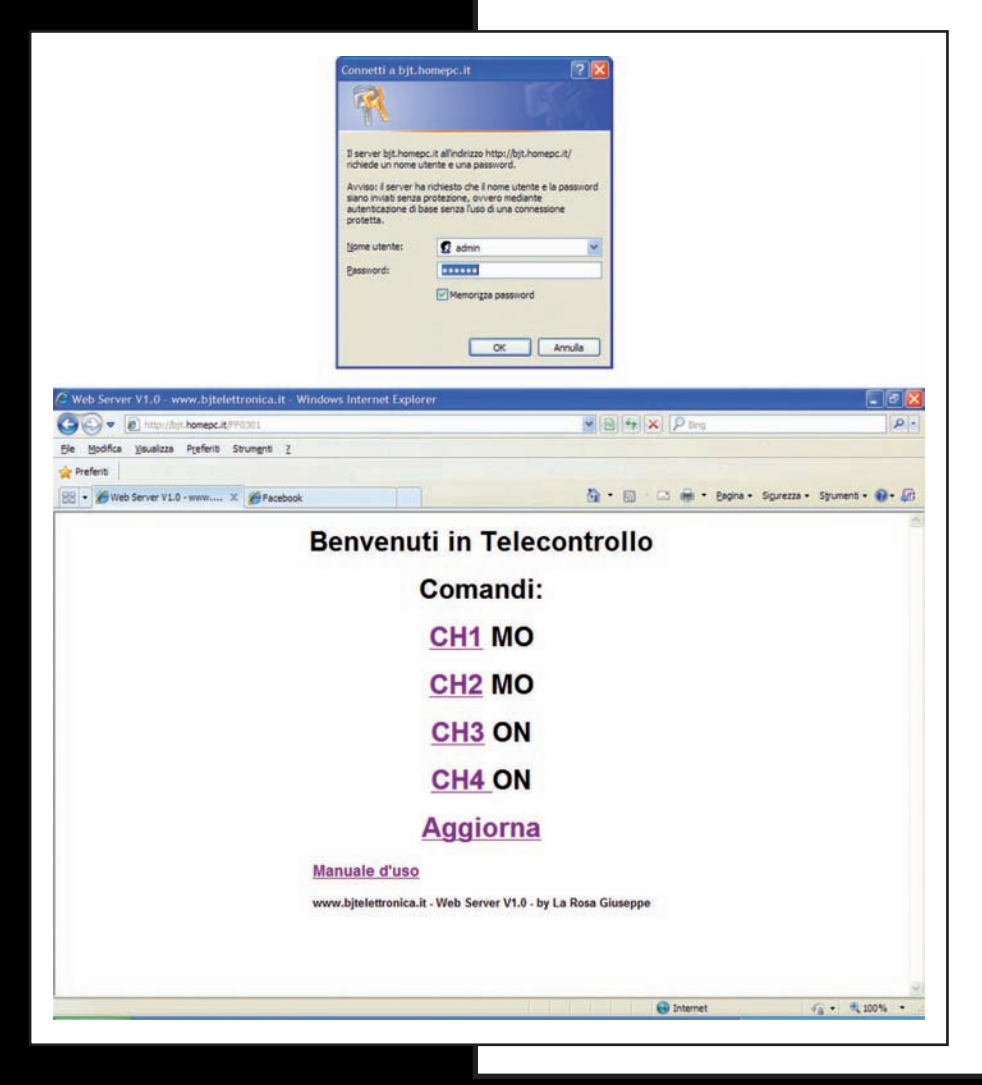

denari per il radiocomando, fornendo solo **Nome** e **Password**.

La schematizzazione di **figura 14** permette di accendere in modo bistabile due fari che possono essere installati in giardino, inoltre questa configurazione può essere usata come simulazione presenza in casa.

Accendendo e spegnendo i fari a distanza in diversi orari si possono distogliere i ladri al procedere in un eventuale svaligiamento della casa.

Oltre alle applicazioni descritte in precedenza si possono realizzare svariate applicazioni in ambito domestico e industriale ad esempio attivare una pompa fino al riempimento di una cisterna, lasciamo all'utilizzatore la personalizzazione della scheda e l'utilizzo.

# **BROWSER PC E TABLET**

Nelle figure 15 e 16 possiamo vedere come viene visualizzata la pagina dai Browser dei PC e dai Tablet e Smart Phone.

Prima di accedere alla pagina **Web** vengono chiesti **Nome** e **Password** basta inserirli correttamente per accedere alla pagina, cliccando sui primi due **Canali** i carichi vengono accesi in maniera monostabile mentre sui **Canali 3** e **4** i carichi vengono accesi in maniera bistabile (ma questa configurazione può essere modificata da **Sorgente**).

Per l'utilizzo di questo **Web Server** consigliamo di usare per i **PC** il **Browser Google Chrome**, mentre per **Tablet** e **Smart Phone** il **Browser Opera Mobile**.

# CONCLUSIONE

Tutti i file per la realizzazione come già è stato detto sono disponibili sul sito di **Fare Elettronica**.

Come avete letto in precedenza le applicazioni non si limitano solo a quelle descritte, ma sono presso che infinite.

Il sorgete è scritto in linguaggio **C** per **ARDUINO UNO** è facilmente modificabile e adattabile alle proprie necessità.

Al seguente link è possibile vedere il **Web Server** in funzione: http://www.youtube.com/watch?v=7iXonypRo-E&feature-=player\_embedded